### REPORTE DE AUSENCIA

#### Grupo Mendiola

| FECHA (DD/MM/AA) |  |
|------------------|--|
|                  |  |
| NOMBRE<br>2      |  |
| PUESTO: 3        |  |

Anota la fecha en el formato DD/MM/AAAA Ejemplo: 01/08/2014.

2. Anote su nombre completo, iniciando por sus nombres y después sus apellidos

Escriba el puesto en el que se encuentra actualmente trabajando

#### 4. En los recuadros de motivo de ausencia:

# a. Para seleccionar la opción "SANCIÒN" dar doble clic sobre el recuadro gris

1.

3.

| MOTIVO DE LA AUSENCIA<br>(seleccione el que corresponda) |   | DEL<br>DD/MM/AA |  |  | AL<br>DD/MM/AA |  |  | AÑO O PERIODO<br>SOLO PARA<br>VACACIONES | TOTAL DE DÍAS |
|----------------------------------------------------------|---|-----------------|--|--|----------------|--|--|------------------------------------------|---------------|
| VACACIONES                                               |   |                 |  |  |                |  |  |                                          |               |
| PERMISO CON GOCE DE SUELDO                               |   |                 |  |  |                |  |  |                                          |               |
| PERMISO SIN GOCE DE SUELDO                               |   |                 |  |  |                |  |  |                                          |               |
| FALTA INJUSTIFICADA                                      |   |                 |  |  |                |  |  |                                          |               |
| SANCIÓN                                                  | a |                 |  |  |                |  |  |                                          |               |

b. Aparecerá una ventana de opciones de campo de formulario, ponga el cursor en la palabra "Activada" y de un clic e inmediatamente después, un clic en Aceptar.

| Opciones de campo de formulario con casilla de verificación |
|-------------------------------------------------------------|
| Tamaño de la casilla de verificación                        |
| Automatico                                                  |
|                                                             |
| Valor predeterminado                                        |
| Desactivada Activada                                        |
| Ejecutar macro                                              |
| Al entrar: Al salir:                                        |
| <b>•</b>                                                    |
| Especificaciones                                            |
| Marcador:                                                   |
| 🔽 Casilla de verificación habilitada                        |
| Calcular al salir                                           |
| Agregar ayuda Cancelar                                      |

Nota : la información que llenara a continuación corresponde a la línea de los recuadros de la derecha :

| SANCIÓN | $\boxtimes$ |  |  |  |  |
|---------|-------------|--|--|--|--|
|         |             |  |  |  |  |

El llenado del día mes y año, será el día el mes con número según corresponda, siendo enero 01, febrero 02 y así sucesivamente, escriba el año completo.

e. En la sección "DEL" / "AL" anote contando adecuadamente los periodos de los días de manera correcta. "DEL" implica el primer día en que se aplicara el motivo que se seleccionó, "AL" es el último día.

f. En el recuadro "AÑO O PERIODO" no indique nada.

g. En la sección "TOTAL DE DÍAS" sume los días contando a partir del primer día en que inicia hasta el último día donde termina su ausencia. deberá anotarlo en el recuadro correspondiente.

| MOTIVO DE LA AUSENCIA<br>(seleccione el que corresponda) |             | DEL<br>DD/MM/AA |    |      | AL<br>DD/MM/AA |    |      | AÑO O PERIODO<br>SOLO PARA<br>VACACIONES | TOTAL DE DÍAS |
|----------------------------------------------------------|-------------|-----------------|----|------|----------------|----|------|------------------------------------------|---------------|
| VACACIONES                                               |             |                 |    |      |                |    |      |                                          |               |
| PERMISO CON GOCE DE SUELDO                               |             |                 |    |      |                |    |      |                                          |               |
| PERMISO SIN GOCE DE SUELDO                               |             |                 |    |      |                |    |      |                                          | *             |
| FALTA INJUSTIFICADA                                      |             |                 |    |      |                |    |      |                                          |               |
| SANCIÓN                                                  | $\boxtimes$ | 01              | 08 | 2014 | <b>9</b> 1     | 08 | 2014 |                                          | 1 (g)         |

## 5. Anote en "COMENTARIOS" (si acaso lo requiere):

|--|

6. Una vez llenado el formato imprimalo y posteriormente :

h. En la sección empleado escriba su nombre y firma

i. Acudir con su jefe inmediato para obtener la autorización por medio del nombre y firma

| AUTORIZACIONES               |                                  |                                |  |  |  |  |  |  |  |
|------------------------------|----------------------------------|--------------------------------|--|--|--|--|--|--|--|
| Nombre y Firma               | Nombre y firma                   | Nombre y firma                 |  |  |  |  |  |  |  |
| h                            | i                                |                                |  |  |  |  |  |  |  |
| EMPLEADO<br>(DE CONFORMIDAD) | JEFE INMEDIATO<br>(AUTORIZACIÓN) | RELACIONES LABORALES<br>Vo.Bo. |  |  |  |  |  |  |  |

7. Finalmente escanear el documento y enviar lo al siguiente correo "recursoshumanos@grupomendiola.com".

Recibira un correo de confirmacion.